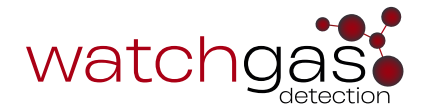

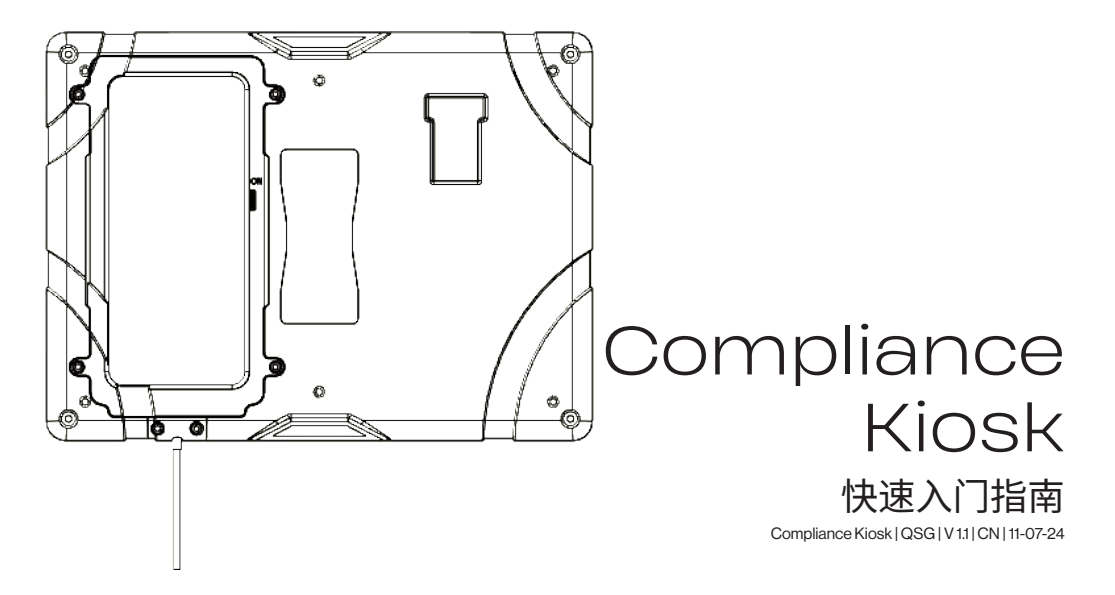

注意事项和最佳实践

- 如果 Compliance Kiosk 似乎已损坏或无法正 常运行,请联系 WatchGas 或当地 WatchGas 分销商。
- 请避免测试站接触液体。Compliance Kiosk 不 能安装在可能暴露在雨水或潮湿条件下的室外 位置。
- Compliance Kiosk 未获得危险场所认证,只能 在已知不含有毒和/或易燃气体的安全和非危险 环境中使用。
- 只能由 WatchGas 办事处或经过培训的服务技术人员进行维修。
- 电涌、物理和/或水渍损坏不在保修范围内。

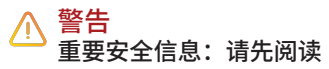

- 为确保人身安全,请在使用 Compliance Kiosk 之前阅读安全信息和警告。
- 只能按照制造商的规定使用 Compliance Kiosk。否则,可能会损害 Compliance Kiosk 提供的保护。任何包含 Compliance Kiosk 及 其附属组件的系统或网络的安全和保障均由系统 的组装商负责。
- 请遵守所有必需的国家电气规范 (NEC) 和安全 规范。
- 请勿尝试调整、拆卸或维修设备。
- 只能使用提供的充电适配器,即 USB C 5V 15 瓦充电器。

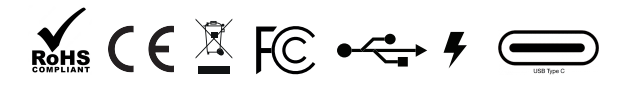

# 使用前准备

- 确保提供 WatchGas 软件的"站点唯一 ID"。
- 确保通过 WIFI 连接互联网或安装 SIM 卡以连接蜂窝网络。

# 简介

WatchGas Compliance Kiosk 可用作终端,使用户可以检入气体探测器,并提供设备状态的完整概览,包括任何未报告的事件。WatchGas Compliance Kiosk 会自动将所有数据发送到指定的软件站点,从而提供具有成本效益的设备群运行状况、预测性维护、事件和警报的概览。

此外,WatchGas Compliance Kiosk 还提供主动管理探测器设置和用户分配的功能。

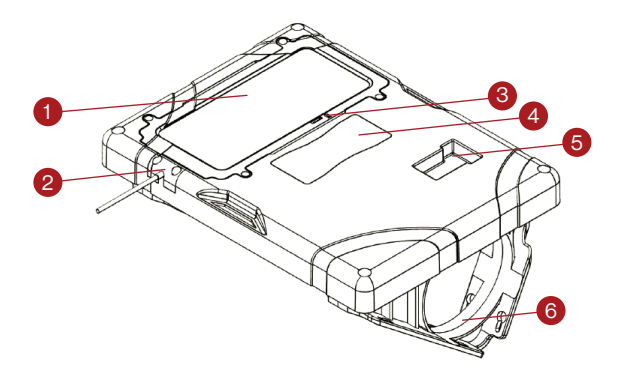

### COMPLIANCE KIOSK 概览

- 1. 触摸屏
- 2. 电源
- 3. 触摸屏开/关
- 4. 指令标签
- 5. 探测器插入位置
- 6. 桌面/墙壁安装支架

## 安装 COMPLIANCE KIOSK

WatchGas Compliance Kiosk 适用于壁挂式安装或支架式安装。 确保固定电源线,以避免损坏电源线和潜在的绊倒危险。参见下图。

#### 壁挂式安装

可使用提供的安装支架将 Compliance Kiosk 安装到墙壁或桌面上。WatchGas 建议在安装 Compliance Kiosk 之前检查安装区域的强度并选择正确的安装硬件。Compliance Kiosk 的安装应由合格的安装承包商执行。

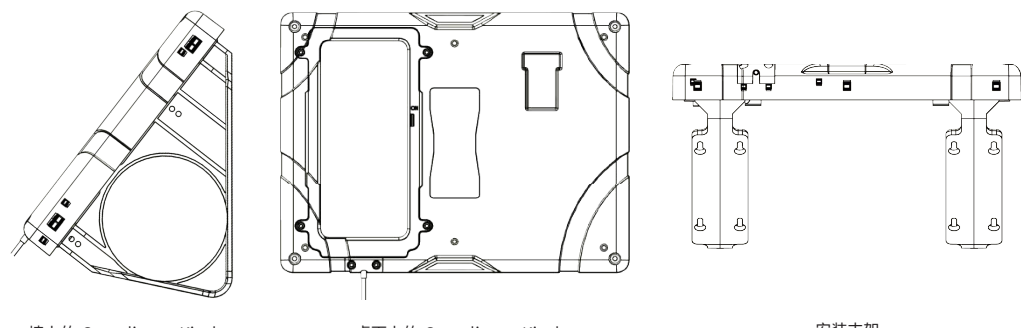

墙上的 Compliance Kiosk

桌面上的 Compliance Kiosk

安装支架

## 进入设置

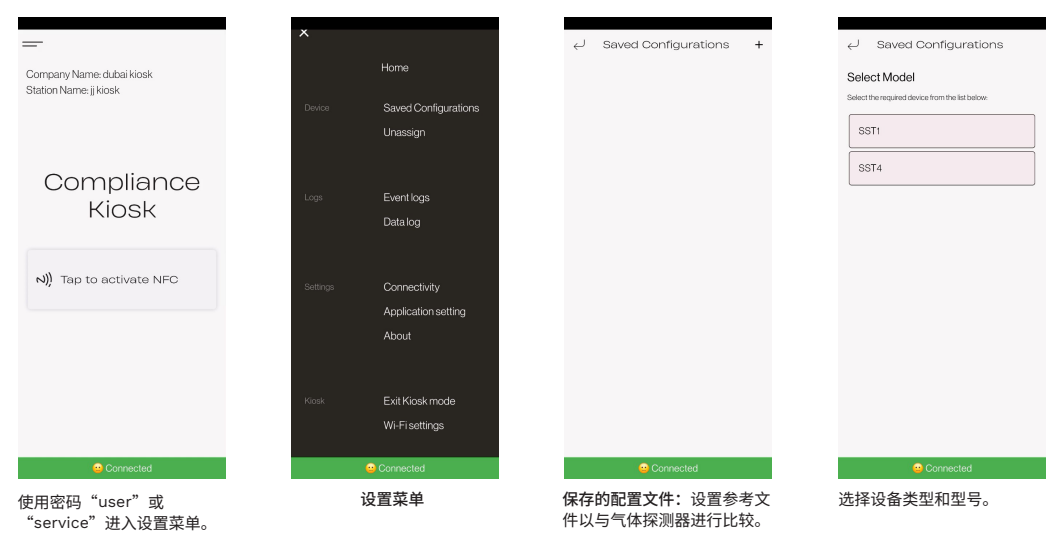

| $\leftarrow$ SST1-1001 (H <sub>z</sub> S) Fixed Life | $\leftarrow$ | Event logs                                                              | $\leftarrow$ Connectivity        | $\leftarrow$ Application setting            |
|------------------------------------------------------|--------------|-------------------------------------------------------------------------|----------------------------------|---------------------------------------------|
| Device identification V                              | Sortb        | y                                                                       |                                  | Application version: 3.0.0                  |
| Function setting                                     | <u>=</u> 0   | 📾 🚊 Detectoritype 🚊 Serial number                                       |                                  | Build number: 1039                          |
|                                                      |              | Selectal                                                                |                                  | Supports the following products: SST1, SST4 |
| Real time clock                                      |              | SST4 Mini<br>2024.07.11 - SN: 6011450005                                | Company Name<br>dubai kiosk      | Change Passwords                            |
| Green compliance                                     |              | SST1-1001 (H <sub>2</sub> S) Serviceable                                | Station Name                     | User password >                             |
| Self test interval O hours                           | _            | SST1-1001 (H <sub>2</sub> S) Serviceable                                | Software activation?             | Distributor password >                      |
| (i) Scenartiect                                      |              | 2024.07.05 - SN: 5711362594                                             | (i) RTR server URL               | Service password >                          |
|                                                      |              | SST4 Micro<br>2024.07.04 - SN: 5811450004                               | https://rtr-staging.watchgas.com | Settings                                    |
| Calibration ~                                        |              | SST1-1014 (PH_)<br>2024-06:09 - SN 57E13B0018                           | LNXRPQE5                         | Assign Check function                       |
| Bump ~                                               |              | SST1-1001 (H <sub>2</sub> S) Serviceable<br>2024.05.29 - SN: 5711361856 | Sation                           |                                             |
| Compliance Interval ~                                |              | SST1-1002 (O <sub>2</sub> ) Serviceable<br>2024.05.29 - SN: 5721330024  | Laro                             | Scan protect                                |
| Sensor 1 v                                           |              | ① Share                                                                 |                                  | (1) Language English +                      |
| 😑 Connected                                          |              | Connected                                                               | 😐 Connected                      | 😑 Connected                                 |

#### 文件功能

设定用于确保合规性的文件 和探测器所需的设置,例如 警报级别和各种功能。

#### 事件日志菜单 在事件列表中显示所有已 检查的设备。

#### 合规性读取器设置

如要启用软件激活,请输入 站点唯一 ID 以连接账户的 特定站点。该号码是在购买 软件解决方案时提供的。

#### 应用程序设置

分配检查功能:如果气体探测器没有用户 ID,则应用程序将要求您输入一个。 取消分配站点 ID:用于"设备关联"模式。 更改密码选项。

## 使用方法

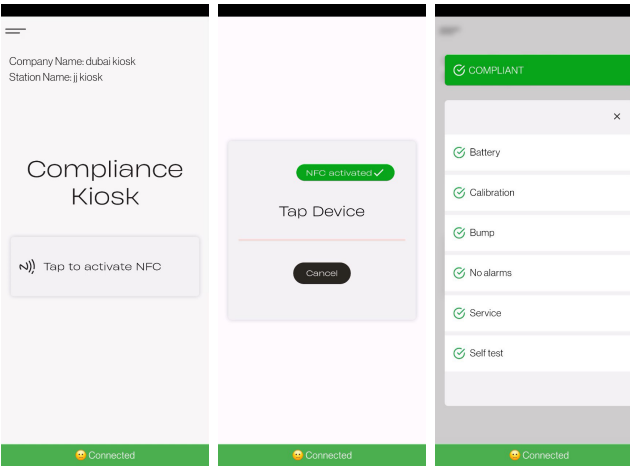

激活 NFC。

激活探测器上的 NFC。

通过将探测器插入夹持器,将探测器固定到 Compliance Kiosk。 按照 Compliance Kiosk 屏幕上的说明进行操作。 请注意此处的操作。 如果需要,在操作后进行 确认。 退出合规性检查。 插入探测器

#### 第1步

如果需要,打开气体探测器的电源, 如果是 2 年期或 3 年期的 SST1, 则设备应该已被激活。打开 NFC。

#### 第2步

开启 Compliance Kiosk NFC。

#### 第3步

点按设备并留出时间进行数据传输。

#### 第4步

确认所需的所有操作。

#### 第5步

退出合规性检查。

### COMPLIANCE KIOSK WIFI

从主菜单中选择 Wi-Fi 设置。在这里,您可以选择 要连接的 Wi-Fi 网络。

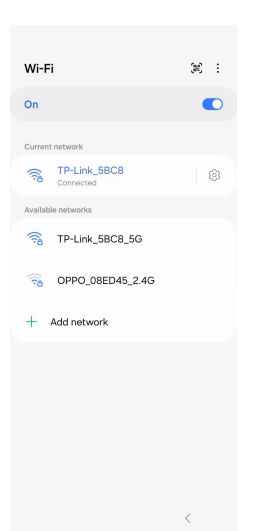

## 退出 KIOSK 模式

要在 Compliance Kiosk 上退出 Kiosk 模 式,请从主菜单中选择 "Exit Kiosk mode" (退出 Kiosk 模式)。 输入密码"2017",然后按 Enter 键。

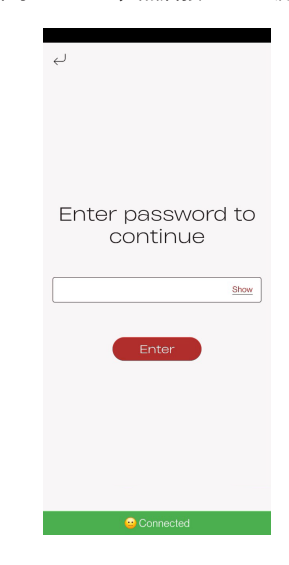

## 规格

| 尺寸(长×宽×高) | 28 x 21 x 4 厘米(11 x 8.25 x 1.5 英寸)         |  |  |
|-----------|--------------------------------------------|--|--|
| 重量        | 800 克 (1.76 磅)                             |  |  |
| 工作温度      | +5-40 °C (40-104°F)                        |  |  |
| 湿度        | 10% 到 90% 的相对湿度                            |  |  |
| 存储温度      | 0-50 °C (32-120°F)                         |  |  |
| 电源        | USB C 5V                                   |  |  |
| 实时时钟      | 有,可更新                                      |  |  |
| 数据存储      | 可正常运行超过1年                                  |  |  |
| 连接功能      | Wi-Fi、蜂窝网络、BLE — 已连接到 RTR COMPLIANCE WATCH |  |  |
| 测试功能      | 设备状态                                       |  |  |
| 设备兼容性     | 与 SST 系列兼容的一个模块                            |  |  |
| 保修        | 保修期为2年                                     |  |  |

### 

## 维护

维护最佳实践是执行例行固件更新。可以用柔软的湿布清洁 WatchGas Compliance Kiosk。请勿使用溶剂、 肥皂、抛光剂,也不要将 WatchGas Compliance Kiosk 浸入液体中。清洁之前,请完全关闭设备并断开 电源。

# ∧ 警告

### 🥛 只能使用原装 WATCHGAS 部件和/或配件

## 部件和配件

可维修部件和配件单独出售。请联系 WatchGas 或授权分销商,或者访问网站 www.watchgas.com 或 www.watchgasusa.com(如果在北美)。

### 部件清单:

- 开/关键(PN: 506252)
- 电源
- USB 电源线 (PN: WG-519-0300-018)
- 内六角扳手(PN: WG-519-0300-019/WG-519-0300-020)
- 安装套件 (PN: 506244)
- QC卡 (PN: WG-519-0300-007)
- 快速入门指南(PN: WG-519-0300-009)

### 故障排除

#### 服务器连接:

- 1. 检查互联网连接。
- 2. 检查合规软件是否处于激活状态。
- 3. 检查固件是否已更新。

#### 探测器未连接:

- 1. 重做测试。
- 2. 验证探测器上是否已启用 NFC。
- 3. 在测试站中测试已知功能正常的探测器,以验证测试站功能。
- 4. 确保将探测器正确放入 Kiosk 以进行故障排除。当 Kiosk 无法连接时,通常就是该原因所致。 测试站故障:
- 1. 清除错误并重试。
- 2. 联系服务代表。

# 联系信息

### 欧洲、中东和非洲

Klaverbaan 121, 2908 KD, Capelle a/d IJssel, the Netherlands info@watchgas.com www.watchgas.com

## 美洲

313 N. State Hwy 342, Red Oak, TX 75154, USA aus@winfo@watchgasusa.com www.watchgasusa.com Compliance Kiosk | QSG | V 1.1 | CN | 11-07-24 @ 2024 WatchGas B.V. watchGas 致力于不断改进其产品。因此,本快速入门脑向中提及的缓格和功能如有更改,忽不另行通知。

### 亚太地区

Woods Square Tower 1, 12 Woodlands Square, #11-71, Singapore 737715

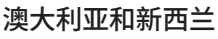

aus@watchgas.com

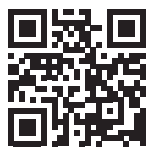